## Come avviare Windows 7 in modalità provvisoria

Avviare Windows in **modalità provvisoria** significa avviare il sistema operativo caricandone solo i componenti essenziali. In questo modo, è possibile bloccare l'esecuzione di elementi come virus informatici, driver o programmi incompatibili che causano problemi al PC e si può rimettere in sesto il proprio Windows avendo maggiore libertà di azione.

Con la guida di oggi, voglio dunque spiegarti **come avviare Windows 7 in modalità provvisoria** agendo in due modi diversi, uno molto conosciuto ed un altro un po' più "nascosto" ma comunque semplice da usare. Ecco tutto quello che c'è da sapere.

Se vuoi imparare **come avviare Windows 7 in modalità provvisoria**, la cosa più semplice che puoi fare è riavviare il PC e premere continuamente il tasto **F8** della tastiera del tuo computer fin quando non compare la schermata di selezione delle modalità di avvio del sistema operativo. Inizia a premere subito dopo la prima schermata di accensione del PC (quella con il logo del costruttore).

Utilizza quindi le frecce direzionali per posizionarti sulla voce **Modalità provvisoria** (per utilizzare la modalità provvisoria senza Internet) oppure sulla voce **Modalità provvisoria con rete** (per utilizzare la modalità provvisoria avendo l'accesso ad Internet) e premi il tasto **Invio** della tastiera del tuo PC per avviare la modalità provvisoria di Windows 7.

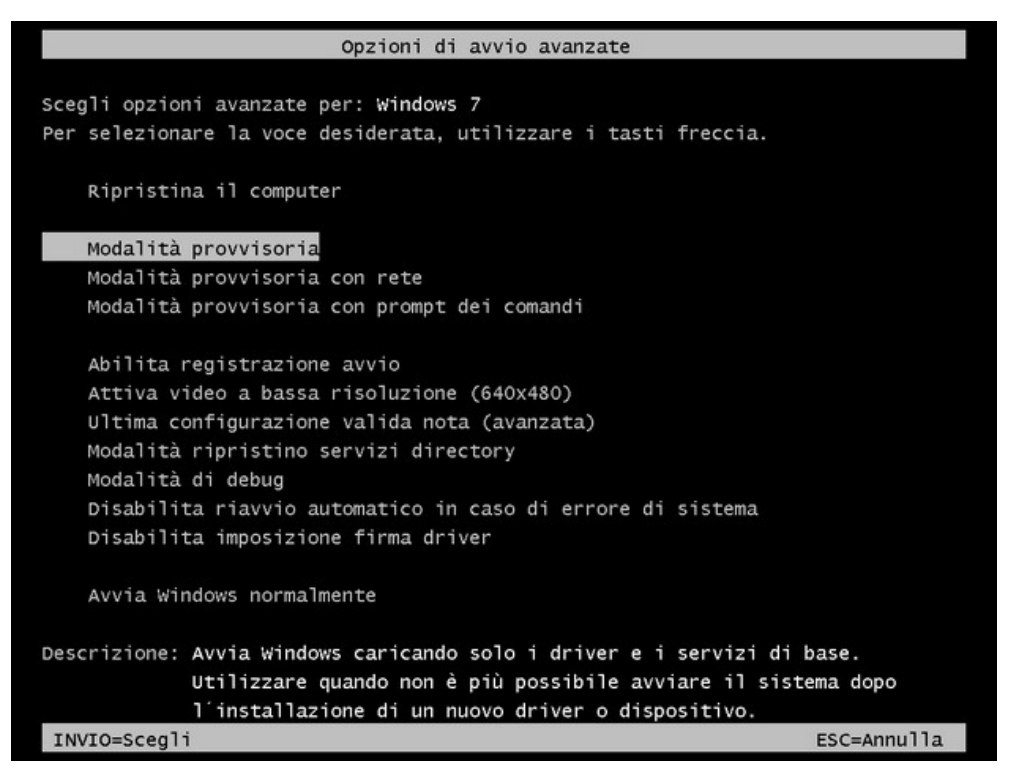

Se non riesci ad **avviare Windows 7 in modalità provvisoria** utilizzando il metodo di cui sopra, puoi provare ad attivare la modalità provvisoria dall'utility di configurazione del sistema. Clicca quindi sul pulsante **Start** di Windows, digita il termine **msconfig** nella barra di ricerca veloce e premi il tasto **Invio** della tastiera del PC per avviare l'utility di configurazione di sistema.

Nella finestra che si apre, seleziona la scheda **Opzioni di avvio**, metti il segno di spunta accanto alle voci **Modalità provvisoria** e **Minima** (per utilizzare la modalità provvisoria senza Internet)

oppure **Rete** (per utilizzare la modalità provvisoria avendo l'accesso ad Internet) e clicca prima su **Applica** e poi su **OK** per salvare le impostazioni e riavviare il sistema automaticamente in modalità provvisoria.

In questo modo, Windows si avvierà sempre in modalità provvisoria. Per disattivare l'impostazione, devi tornare in **Start > msconfig > Opzioni di avvio** e togliere il segno di spunta dalla voce **Modalità provvisoria**.

| nerale Opzioni di avvio Servizi                                                                          | Avvio Strumenti                      |                                           |         |
|----------------------------------------------------------------------------------------------------|--------------------------------------|-------------------------------------------|---------|
| Windows 7 (C: (Windows) ; Sistem                                                                         | a operativo corrente; SO predefinito |                                           |         |
| Opzioni avanzate                                                                                         | a come predefinito Elimina           |                                           |         |
| Opzioni di avvio                                                                                         |                                      | Timeout:                                  | 100     |
| 🔽 Modalità provvisoria                                                                                   | grafica                              | 30                                        | secondi |
| <ul> <li>Minima</li> <li>Shell alternativa</li> <li>Ripristina Active Directory</li> <li>Rete</li> </ul> | Registro di avvio                    | Rendi definitive le impostazioni di avvio |         |
|                                                                                                    | OK Annulla                           | Applica                                   | a ?     |